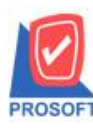

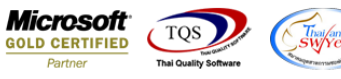

## ระบบ Job Cost

🕨 รายงานส่งสินค้าผลิตเสร็จเข้าคลังสามารถ Export ไฟล์ Excel เพื่อแสดง Lot no. และ description ได้

1.เข้าที่ระบบ Job Cost > JC Report > ส่งสินค้าผลิตเสร็จเข้าคลัง

| Prosoft<br>WINSpeed                                        |                                                                                                    |
|------------------------------------------------------------|----------------------------------------------------------------------------------------------------|
|                                                            | Database : dbwins_ploydemo Server : SP-PC\SQL2008<br>Branch : สำหักงานใหญ่<br>Login : 01<br>Version: 10.0.1085 Build on 2022-01-31 08:30 |
| JC Analysis Reports<br>JC Forms<br>Advance System<br>Readu |                                                                                                    |

## 2. เลือก Range ที่ต้องการ

| 🗐 ส่งสินก้าผลิตเสร็จเข่ | ว้าคลัง         |       |            | i X      |
|-------------------------|-----------------|-------|------------|----------|
|                         |                 |       |            |          |
| Report Options          | เรียงตามวันทีเล | กสาร  |            |          |
| รายงานแบบ               | 🖲 แจกแจง        | C     | ) ঝহ্ম     |          |
| Date Options            | Today           |       |            | •        |
| จากวันที่               | 02/02/2565      | 🚺 ถึง | 02/02/2565 |          |
| จากเลขที่เอกสาร         |                 | 💌 ถึง |            | <b>•</b> |
| จากเลขที่ใบสิ่งผลิต     |                 | 💌 ถึง |            | <b>•</b> |
| จากรหัส Job             |                 | 💌 ถึง |            | <b>•</b> |
| จากรหัสสินค้า           |                 | 💌 ถึง |            | -        |
| จากรหัสงาน              |                 | 💌 ถึง |            | •        |
|                         |                 |       |            |          |
|                         |                 |       |            |          |
| Range Import SQL        |                 |       | 📝 ок       |          |

10

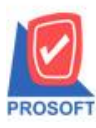

## บริษัท โปรซอฟท์ คอมเทค จำกัด

2571/1ซอฟท์แวร์รีสอร์ท ถนนรามคำแหงแขวงหัวหมากเขตบางกะปิกรุงเทพฯ 10240 โทรศัพท์: 0-2739-5900 (อัตโนมัติ) http://www.prosoft.co.th

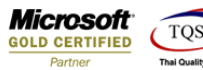

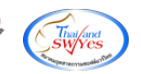

3. เถือก Export Excel

| - [ส่งสินค้าผลิตเสร็     | จเข้าคลัง - เรียง  | ตามวันที่เอกสาร | (แบบแจกแ | ə.ı)]            |                       |                       |          |              |          |                 |                  |
|--------------------------|--------------------|-----------------|----------|------------------|-----------------------|-----------------------|----------|--------------|----------|-----------------|------------------|
| Report Tool V            | ew Window          | Help            |          |                  |                       |                       |          |              |          |                 |                  |
| 💩 🍜 💊 🔻                  | 🛿 🔁 💌              | 1 🖷 📣 🐹         | <b>a</b> | ┣                | 4 5 3 0               | 🗖 🗙 Resize            | 100% 💌   | Zoom: 100% 💌 |          |                 |                  |
|                          |                    |                 |          |                  |                       |                       |          |              |          |                 |                  |
|                          |                    |                 |          |                  |                       |                       |          |              |          |                 |                  |
| DEMO                     |                    |                 |          |                  | บรษาตวอย              | เขากท<br>ะ            |          |              |          |                 |                  |
|                          |                    |                 |          | สงสนทาเพสตแร     | LANIALINEIA - LAEIAOL | IN 3 YANG DR 13 (IID) | 10000000 |              |          |                 |                  |
|                          |                    |                 |          |                  |                       |                       |          |              |          |                 |                  |
| พิมพ์วันที่: 02 กุมภาพัน | 5 2565 Jaan: 14:12 |                 |          |                  |                       |                       |          |              |          |                 | หน้า1/1          |
| วันที่เอกสาร             | เลขที่เอกสาร       |                 |          |                  |                       |                       |          |              |          |                 |                  |
| รทัสสินค้า               | ชื่อสินค้า         |                 | หน่วยนับ | เลขที่ใบสั่งผลิต | รทัส Job              | รทัสงาน               | คลัง     | ที่เก็บ      | จำนวน    | ด้นทุน/หน่วย    | จำนวนเงิน        |
| 18/01/2552               | JCFG5201-00001     |                 |          |                  |                       |                       |          |              |          |                 |                  |
| FG-001                   | ผลไม้กระป้อง       | 1               | กระป้อง  | JCSF5201-00003   | 005                   | P-04                  | 01       | 01           | 1,000.00 | 15.95           | 15,950.00        |
| รวม                      | 1                  | รายการ          |          |                  |                       |                       |          |              | 1,000.00 | รวมเงิน         | 15,950.00        |
| รวมประจำวัน              | 1                  | รายการ          |          |                  |                       |                       |          |              | 1,000.00 | รวมเงิน         | 15,950.00        |
| 20/01/2552               | JCFG5201-00002     |                 |          |                  |                       |                       |          |              |          |                 |                  |
| FG-002                   | ผักกาคคอง          |                 | กระป้อง  | JCSF5201-00002   | 2 006                 | P-05                  | 01       | 01           | 1,000.00 | 7.89            | 7,890.00         |
| รวม                      | 1                  | รายการ          |          |                  |                       |                       |          |              | 1,000.00 | รวมเงิน         | 7,890.00         |
| รวมประจำวัน              | 1                  | รายการ          |          |                  |                       |                       |          |              | 1,000.00 | รวมเงิน         | 7,890.00         |
| 26/01/2552               | JCFG5201-00003     |                 |          |                  |                       |                       |          |              |          |                 |                  |
| FG-003                   | ฉชวนกันควา         | มร้อน           | ม้วน     | JCSF5201-00003   | 3 007                 | P-06                  | 01       | 01           | 200.00   | 329.50          | 65,900.00        |
| รวม                      | 1                  | รายการ          |          |                  |                       |                       |          |              | 200.00   | รวมเงิน         | 65,900.00        |
| รวมประจำวัน              | 1                  | รายการ          |          |                  |                       |                       |          |              | 200.00   | รวมเงิน         | 65,900.00        |
| 15/02/2552               | JCFG5202-00001     |                 |          |                  |                       |                       |          |              |          |                 |                  |
| FG-001                   | ผลไม้กระป๋อ        | 1               | กระป้อง  | JCSF5202-0000    | 005                   | P-03                  | 01       | 01           | 1,000.00 | 10.20           | 10,200.00        |
| 501                      | 1                  | รายการ          |          |                  |                       |                       |          |              | 1,000.00 | รวมเงิน         | 10,200.00        |
| รวมประจำวัน              | 1                  | รายการ          |          |                  |                       |                       |          |              | 1,000.00 | รวมเงิน         | 10,200.00        |
| รวมทั้งสิ้น              | 4                  | รายการ          |          |                  |                       |                       |          |              | 3,200.00 | รวมเงินทั้งสิ้น | <b>99,940.00</b> |

## <u>ตัวอย่าง</u> ไฟล์ที่ Export Excel ออกมาเพิ่ม column Lot no. และ Remark 1-3

|    | E        |                 | F        | G                      | н         | I         | J         | К       | L        | М        | N         | 0      | P        | Q          | R        | S      | т          | U       | V     | W       | Х       | Y       |
|----|----------|-----------------|----------|------------------------|-----------|-----------|-----------|---------|----------|----------|-----------|--------|----------|------------|----------|--------|------------|---------|-------|---------|---------|---------|
| 1  | GoodCode | Good            | dName    | GoodNam                | GoodUnitN | GoodUnitN | JCdocuno  | JobCode | InveCode | LocaCode | JCWorkCor | listno | Goodqty2 | GoodPrice2 | GoodAmnt | qtydec | unitamntde | GoodQty | LotNo | Remark1 | Remark2 | Remark3 |
| 2  | FG-001   | ผลไม            | ม้กระป่อ | 10                     | กระป่อง   | Can       | JCSF5201- | 5       | 1        | 1        | P-04      | 1      | 1000     | 15.95      | 15950    | 2      | 2 2        | 1000    |       |         |         |         |
| 3  | FG-002   | ผักกา           | าดตอง    |                        | กระป่อง   | Can       | JCSF5201- | 6       | 1        | 1        | P-05      | 1      | 1000     | 7.89       | 7890     | 2      | 2 2        | 1000    |       |         |         |         |
| 4  | FG-003   | ฉชวนกันดวามร้อน |          | วนกันดวามร้อน ม้วน Rol |           | Rol       | JCSF5201- | 7       | 1        | 1        | P-06      | 1      | 200      | 329.5      | 65900    | 2      | 2 2        | 200     |       |         |         |         |
| 5  | FG-001   | ผลไม้กระป้อง    |          | 10                     | กระป๋อง   | Can       | JCSF5202- | 5       | 1        | 1        | P-03      | 1      | 1000     | 10.2       | 10200    | 2      | 2 2        | 1000    |       |         |         |         |
| 6  |          |                 |          |                        |           |           |           |         |          |          |           |        |          |            |          |        |            |         |       |         |         |         |
| 7  |          |                 |          |                        |           |           |           |         |          |          |           |        |          |            |          |        |            |         |       |         |         |         |
| 8  |          |                 |          |                        |           |           |           |         |          |          |           |        |          |            |          |        |            |         |       |         |         |         |
| 9  |          |                 |          |                        |           |           |           |         |          |          |           |        |          |            |          |        |            |         |       |         |         |         |
| 10 |          |                 |          |                        |           |           |           |         |          |          |           |        |          |            |          |        |            |         |       |         |         |         |
| 11 |          |                 |          |                        |           |           |           |         |          |          |           |        |          |            |          |        |            |         |       |         |         |         |
| 12 |          |                 |          |                        |           |           |           |         |          |          |           |        |          |            |          |        |            |         |       |         |         |         |

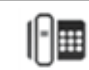